## Generate Player Stats Report in League Manager

This guide provides the steps for how to generate player stats for your club for a particular season.

1. Login to League Manager using your Tennis Account (and making sure you select your Club Administrator role if you have multiple roles)

- 2. Select "Reports" from the League Manager menu to open the Reports module
- 3. Select "Statistics" under Report Category
- 4. Select "Organisation Team Player Statistics" under Report Type
- 5. Select your club under Report Scope
- 6. Select Year under Season
- 7. Select the season you wish to report on under "League".
- 8. Select "All" under Divisions to report on all grades for your club or select a particular grade

| 1                                                     | TA   League Manager                                                                            | ×        | +                                                                          |                     |                                                                | c                   | - (      | ٥       | ×        |
|-------------------------------------------------------|------------------------------------------------------------------------------------------------|----------|----------------------------------------------------------------------------|---------------------|----------------------------------------------------------------|---------------------|----------|---------|----------|
| ← → C ☆ 🔒 leaguemanager.tennis.com.au/#/reports       |                                                                                                |          |                                                                            |                     |                                                                |                     | ☆        | * =     | ) :      |
|                                                       | Apps Ġ Gmail 🗈 Yo                                                                              | ouTube 🔀 | Maps 📙 Bookmarks 🕒 How to use Google 🕻                                     | How to u            | se Google <b>chet</b> Windows 10 tips: H                       | , Other book        | cmarks   | 🗄 Readi | ng list  |
|                                                       |                                                                                                | ۵        | DELAHEY RECREATION CLUB 🗸                                                  |                     |                                                                | Admini              | strators |         | <b>~</b> |
|                                                       | Dashboard / Reports                                                                            |          |                                                                            |                     |                                                                |                     |          |         |          |
| CREATE REPORT CUSTOM REPORTS REPORT INFO & FAVOURITES |                                                                                                |          |                                                                            |                     |                                                                |                     |          |         |          |
|                                                       | Dashboard                                                                                      | _        | Select a Report Category                                                   |                     | Select a Report Type                                           |                     |          |         |          |
| ADMI                                                  |                                                                                                |          | Statistics                                                                 | ~                   | Organisation Team Player Statistics                            |                     |          |         |          |
| A                                                     | Organisation                                                                                   | >        | Individual player statistics for leagues, incl<br>Select your report Scope | uding; rat          | ngs, win/loss stats for matches/rubbers/sets/games<br>Season * | League              |          |         | 1        |
| -                                                     | People                                                                                         | >        | Delahey Recreation Club                                                    | $\overline{\nabla}$ | 2021                                                           | NSJTA Season 1 2021 |          | ~       |          |
| <b>I</b>                                              | Roles & Rights                                                                                 | >        | Division<br>All                                                            |                     |                                                                |                     |          |         | 1        |
| 16                                                    | Reports                                                                                        |          |                                                                            |                     |                                                                |                     |          |         |          |
| COMPETITIONS RUN REPORT                               |                                                                                                |          |                                                                            |                     |                                                                |                     |          |         |          |
| ~                                                     | teagues > * Please note that the generated reports will be automatically removed after 3 days. |          |                                                                            |                     |                                                                |                     |          |         | ÷        |
|                                                       | Court Planning                                                                                 |          |                                                                            |                     |                                                                |                     |          |         |          |
| ٩                                                     | Competition Builder                                                                            | ~        | Previous Reports                                                           |                     |                                                                |                     |          |         |          |
|                                                       | Leagues                                                                                        |          | Showing 1 to 2 of 2 entries                                                |                     |                                                                | a a i i             |          |         | Ŧ        |

8. Once the report has been generated, you will have the option of downloading the report in either excel or.csv format

9. There is a lot of superfluous information provided in this report which you can delete from the report once generated but there is also a lot of useful information including sets won and lost and games won and lost in singles and doubles for a season. If you have used the report module previously you can also select "Custom Reports" to customise this report which will allow you to delete a lot of columns you won't need in the final report. The customised report can be saved for future use so it is worthwhile having a look at that option.